Heliomare thuiswerken, Inloggen en Citrix Receiver installatie via Internet Explorer

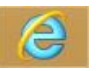

Ga na het starten van Internet Explorer naar www.helionet.nl en klik op Login

U krijgt het volgende inlogscherm te zien, vul hier uw Citrix gebruikersnaam, wachtwoord en uw SMS- Tokencode in.

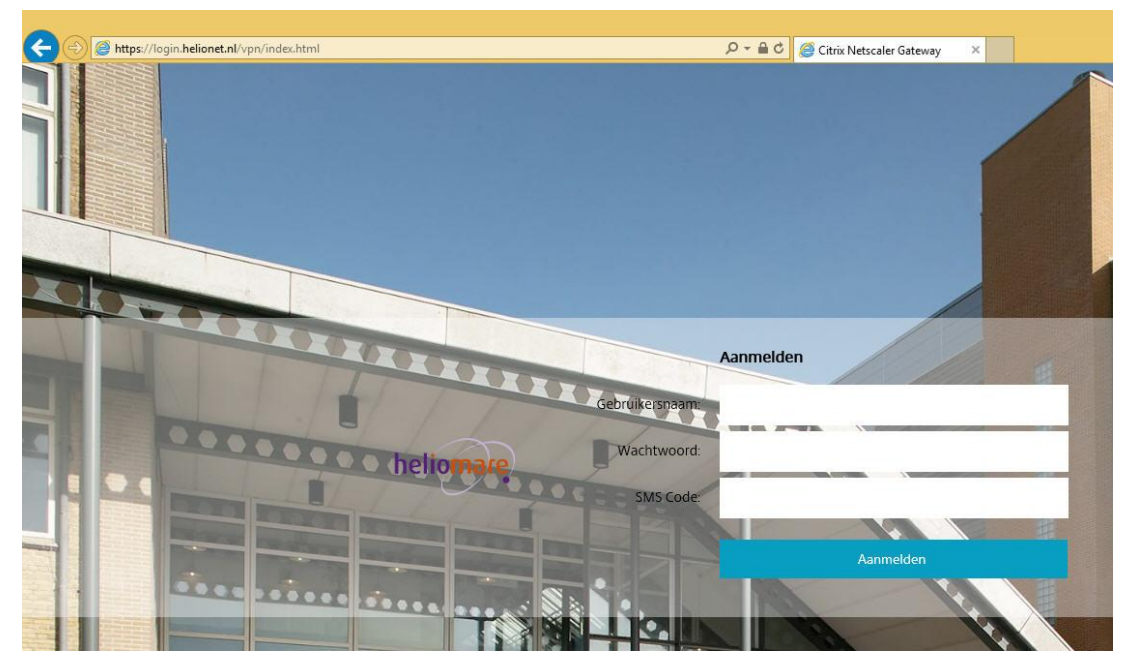

Indien u nog niet eerder gebruik heeft gemaakt van een Citrix omgeving op uw pc of indien de Citrix Client verouderd is krijgt u de volgende melding te zien: Zet een vinkje voor "Ik ga akkoord" en klik vervolgens op **"Installeren"** 

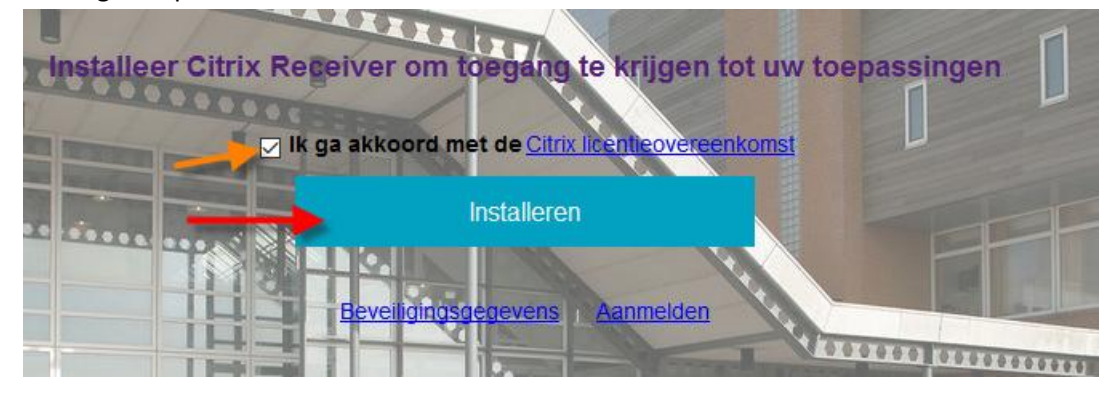

Onderin het scherm zal de download van de Citrix Receiver starten:

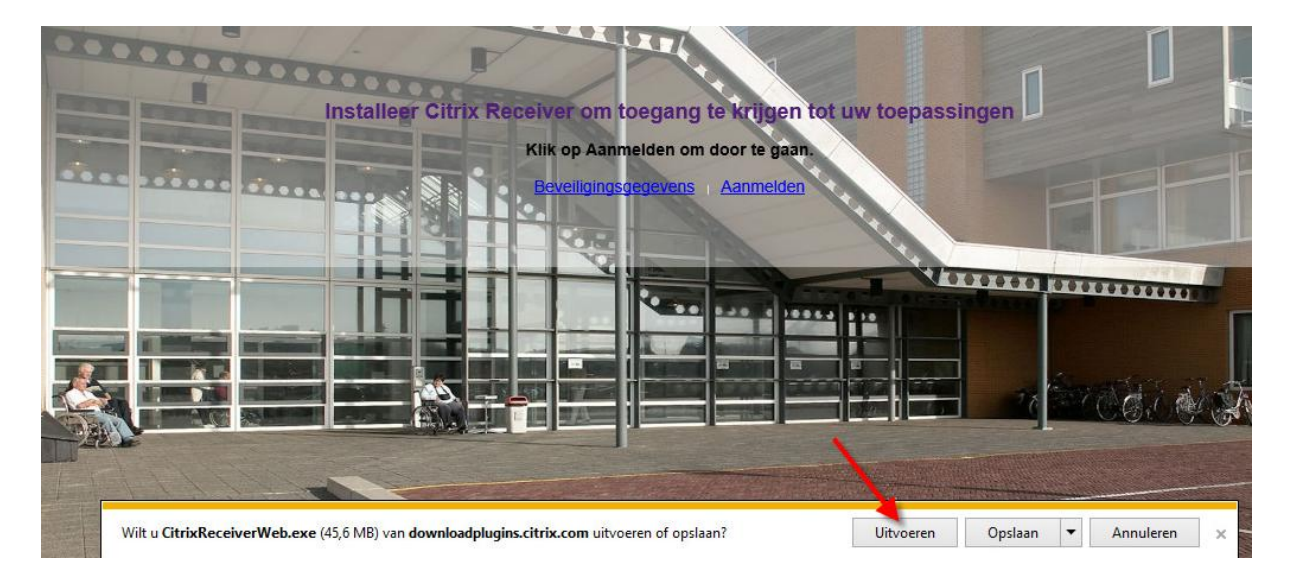

Klik als het downloaden klaar is op "Uitvoeren"

Klik als er een waarschuwinscherm komt op Ja

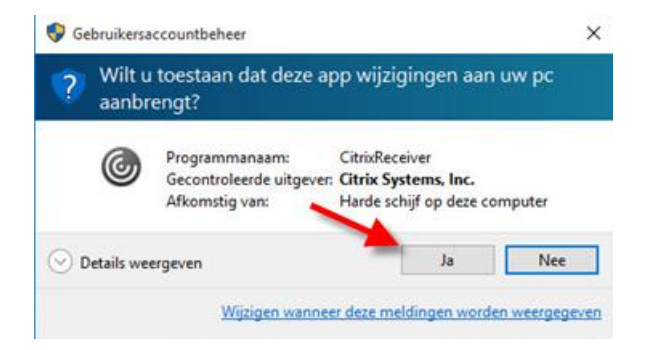

## Klik op "Start"

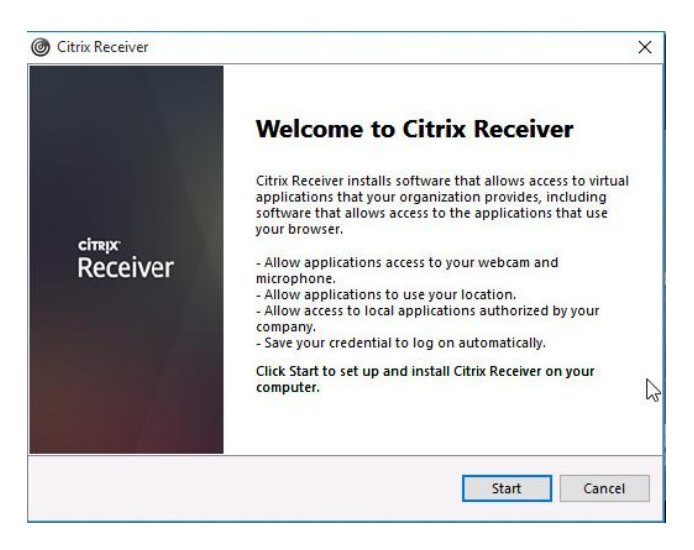

## Zet een vinkje bij **"I accept"** en klik op **"Next"**

| License Agreement                                                                                                    |   |
|----------------------------------------------------------------------------------------------------|---|
| ou must accept the license agreement below to proceed.                                                                                                    |   |
| CITRIX RECEIVER LICENSE AGREEMENT                                                                                                    | ^ |
| This is a legal agreement ("AGREEMENT") between you, the<br>Licensed User, and Citrix Systems, Inc., Citrix Systems<br>International GmbH, or Citrix Systems Asia Pacific Pty Ltd.<br>Your location of receipt of this component (hereinafter<br>"RECEIVER") determines the licensing entity hereunder (the<br>applicable entity is hereinafter referred to as "CITRIX"). | * |
| I accept the license agreement                                                                                                    |   |

Kies bij het volgende scherm voor "No, Thanks" en klik op "Install"

|   | Help make our products better by                                                                                      |        |
|---|----------------------------------------------------------------------------------------------------|--------|
|   | joining the Citrix Customer Experience                                                                                | e      |
|   | Improvement Program.                                                                                                  |        |
|   | O l agree to send anonymous data and usage statistics to Citrix for the purposes of product analysis and improvement. |        |
| _ | 🔶 🖲 No, Thanks.                                                                                                    |        |
|   | Learn More                                                                                                    |        |
|   |                                                                                                    |        |
|   |                                                                                                    |        |
|   | · · · · · · · · · · · · · · · · · · ·                                                                                 |        |
|   | Install                                                                                                    | Cancel |

De Citrix Receiver wordt nu geinstalleerd.

| Citrix Receiver     X | G Citrix Receiver     X                                                                                    |
|-----------------------|----------------------------------------------------------------------------------------------------|
| Installing Receiver   | Citrix Receiver  Citrip: Receiver  Installation successful  Click on Finish to begin using Citrix Receiver |
|                       | Einish                                                                                                    |

Klik vervolgen op de "Toestaan" bij de vraag om de invoegtoepassing uit te voeren

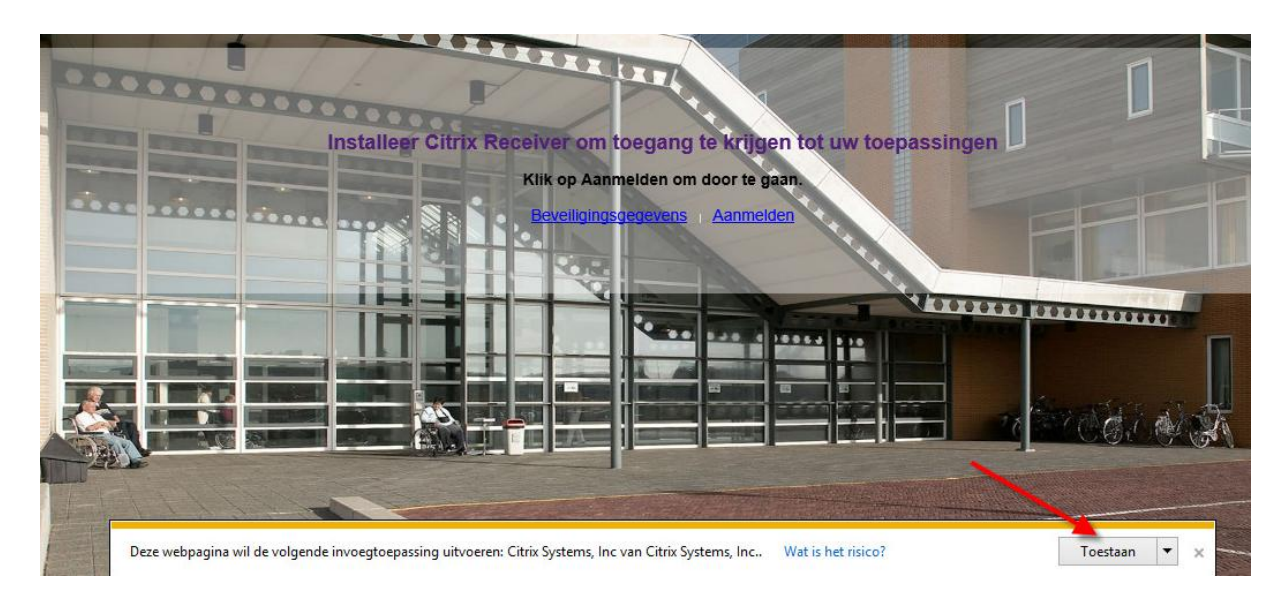

Laat in het scherm "Enable single sign-on" uitgevinkt staan en klik op "Next"

| 9 | Citrix Receiver                                                                                                    |
|---|----------------------------------------------------------------------------------------------------|
|   | Enable Single Sign-on                                                                                                    |
|   | When enabled, single sign-on remembers your credentials for<br>this device, so that you can connect to other Citrix applications<br>without having to log on each time. You should do this only if<br>your IT administrator has instructed you to. This will take effect<br>the next time you log on to this device. |
|   | Enable single sign-on                                                                                                    |
|   | For more information on continuing circle cion on plane see                                                                                                    |
|   | article CTX133982 at citrix.com/support.                                                                                                    |
|   | Next Cancel                                                                                                    |

Zet bij de beveiligingsmelding een vinkje bij "Deze waarschuwing niet meer weergeven" en klik daarna op **"Toestaan"** 

| Û | Er wordt geprobeerd webinhoud te openen met dit programma op uw computer                                                                                                    |
|---|----------------------------------------------------------------------------------------------------|
|   | Dit programma wordt buiten de beveiligde modus geopend. De <u>beveiligde mo</u><br>van Internet Explorer helpt bij het beter beveiligen van uw computer. Open<br>programma niet als u deze website niet vertrouwt. |
|   | Naam: Citrix Systems, Inc<br>Uitgever: Citrix Systems, Inc.                                                                                                    |
|   | ✓ Deze waarschuwing niet meer voor dit programma weergeven                                                                                                    |
|   |                                                                                                    |

| >>>>>>>>>>>>>>>>>>>>>>>>>>>>>>>>>>>>>> |              | C Q Zoeker |
|----------------------------------------|--------------|------------|
| heliomare                              | BUREAUBLADEN | APPS       |
| Details                                |              |            |

## Vervolgens opent de Citrix storefront pagina vanwaar u XenApp kunt starten

Klik het XenApp 2012 icoon aan om de sessie te starten.

De XenApp sessie wordt nu in een "window" geopend (niet over het gehele scherm)

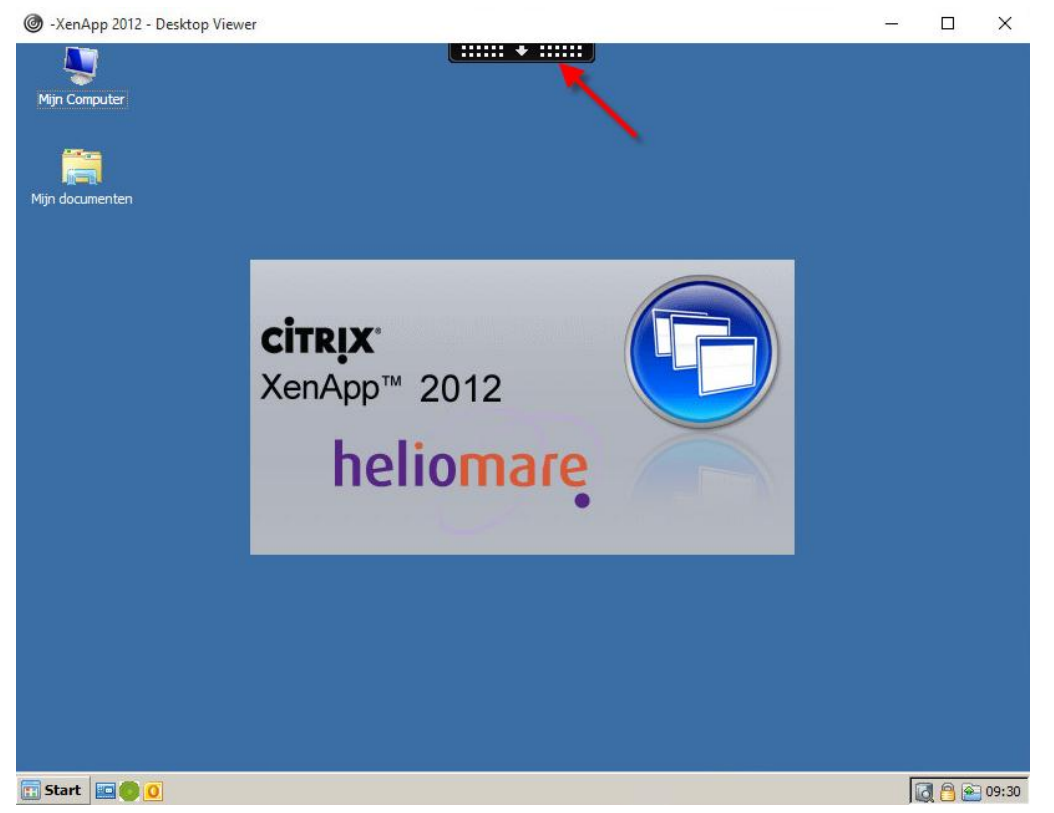

Indien u de sessie in een volledig scherm wilt openen klik bovenin het scherm op de zwarte balk en kies voor **"Full-Screen"** 

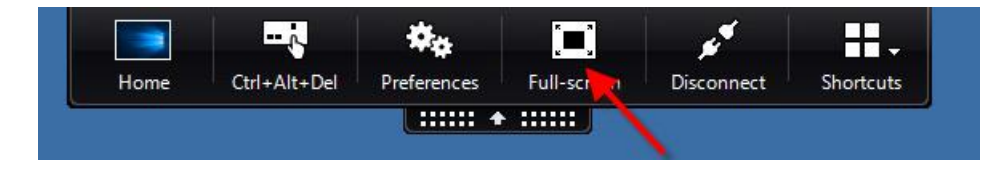

Door op Home te klikken kunt u schakelen tussen de XenApp omgeving en uw lokale werkomgeving.

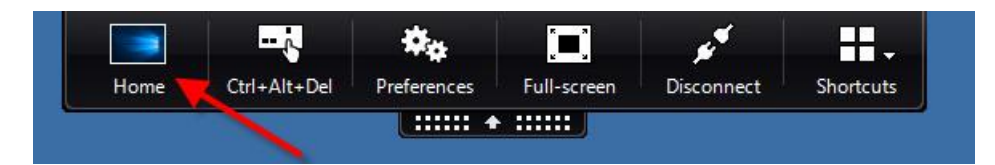

## XenApp sessie spreiden over 2 schermen

Indien u gebruik maakt van **2 schermen** en de XenApp sessie over beide schermen (gespreid) zichtbaar wilt hebben kunt u de bovenste balk aanlikken met de linkermuis en vast houden en dan het "window" verslepen naar de bovenkant van het scherm in het midden van de 2 schermen. De XenApp sessie wordt dan automatisch gespreid over beide schermen.

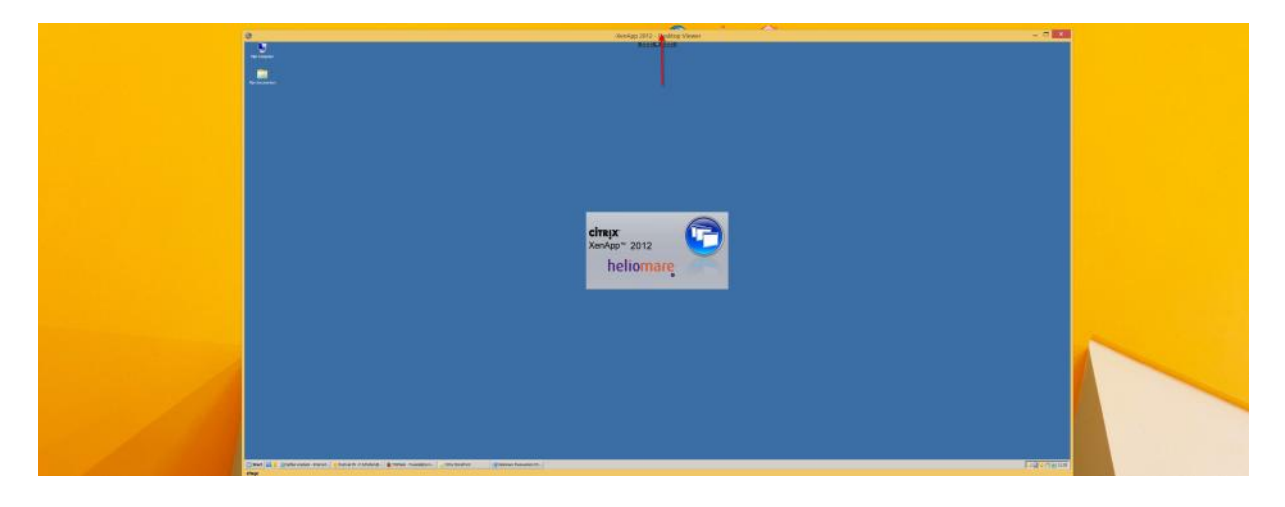